## Manager- Modify Previously Submitted and Approved Time off Requests

From the Manage Absence application

- 1- Go to main Dashboard
- 2- Find your Apps/Hubs
  - a. Click on Time and Absence:
  - b. Click on Time off and Leave Calendar

1. On the absence calendar, select the time off entry that you want to update.

| 9                                                                                                    | 10                  | 11 | 12 |
|----------------------------------------------------------------------------------------------------|---------------------|----|----|
| ⊘ Vacation (Hours)                                                                                                    |                     |    |    |
| 2. Select the Edit Absence                                                                                                    | <b>Edit</b> button. |    |    |
| Mon, Sep 9 – Thu, Se<br>Type of Absence*<br>Vacation (Hours)<br>Instructional Inform<br>Related Links<br>Business Policy Document<br>Hours (Daily)<br>8<br><u>Edit Individual Days</u><br>Worktags<br>Vorktags<br>Cost Center: 33100 Globa | nation              |    |    |
| Cance                                                                                                    | el Submit Request   |    |    |

3. To edit or delete individual days, select **Edit Individual Days**.

| ← Edit Absence                                    |   |                                                        | >          |
|---------------------------------------------------|---|--------------------------------------------------------|------------|
| ✓ Instructional Information                       |   | Tue, Sep 10                                            | Remove Day |
| Related Links                                     |   | Type of Absence*                                       |            |
| Business Policy Document                          |   | × Vacation (Hours)                                     | :=         |
| Total Request Amount: 32 Hours                    |   | Hours (Daily)                                          |            |
| Mon, Sep 9<br>Vacation (Hours) • 8 Hours (Daily)  | > | Worktags                                               |            |
| Tue, Sep 10<br>Vacation (Hours) • 8 Hours (Daily) | > | × Cost Center: 33100 Global Support -<br>North America | ∷          |

- Select days to edit their hours and details.
  Select the **Remove Day** link to remove the day from the request.
  After completing your edit, select the **Edit Absence** return arrow, or the **Submit Request** button.